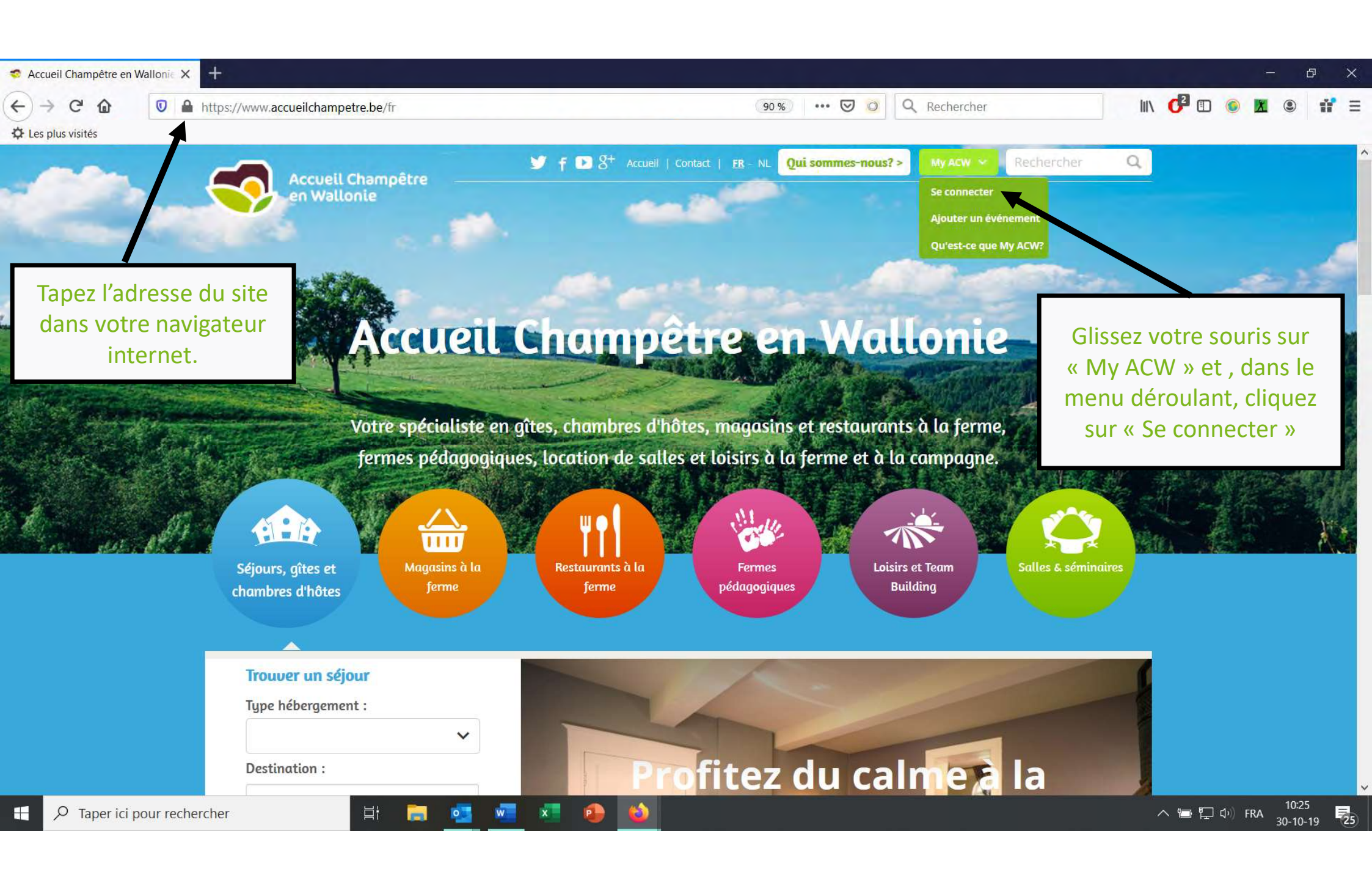

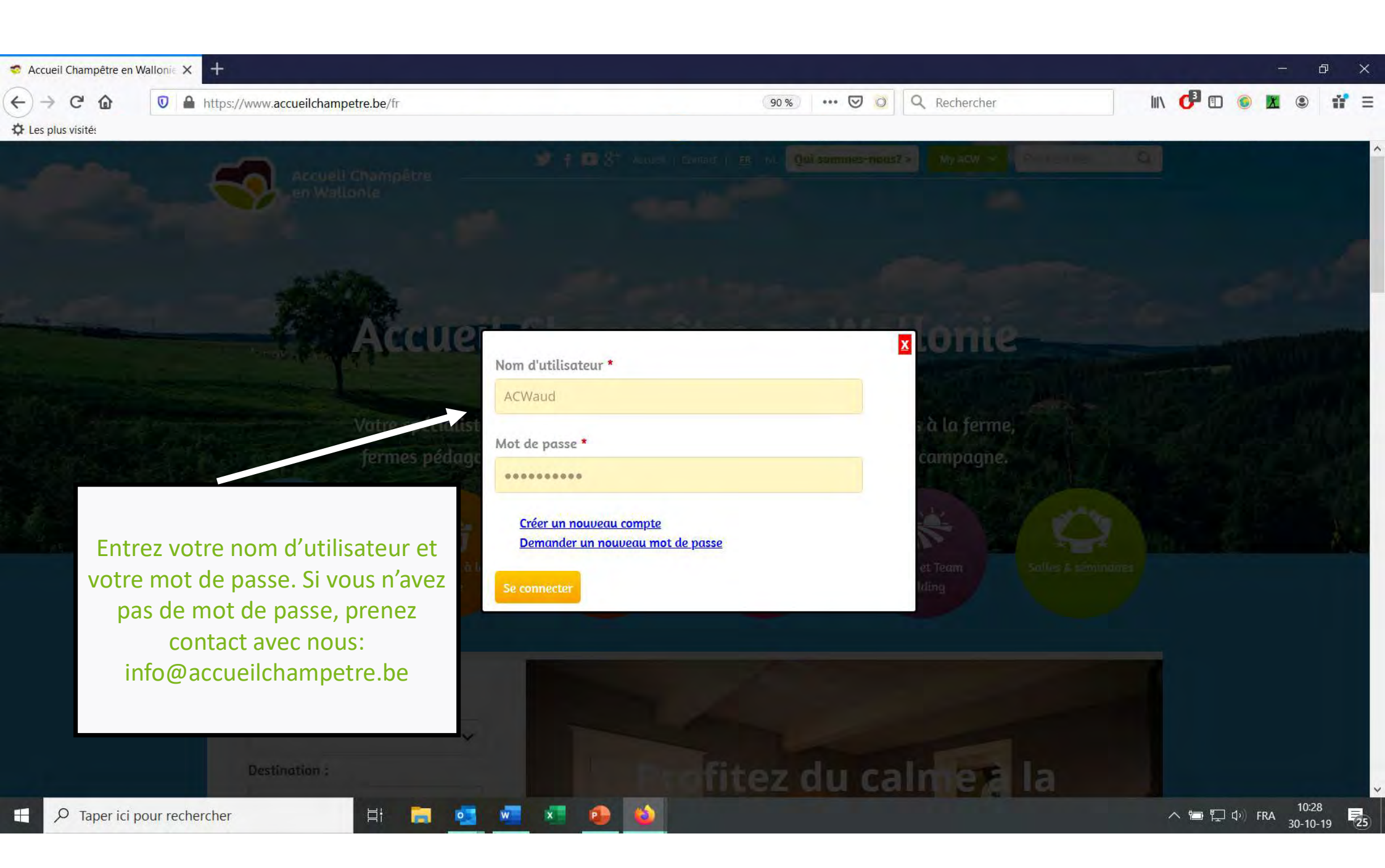

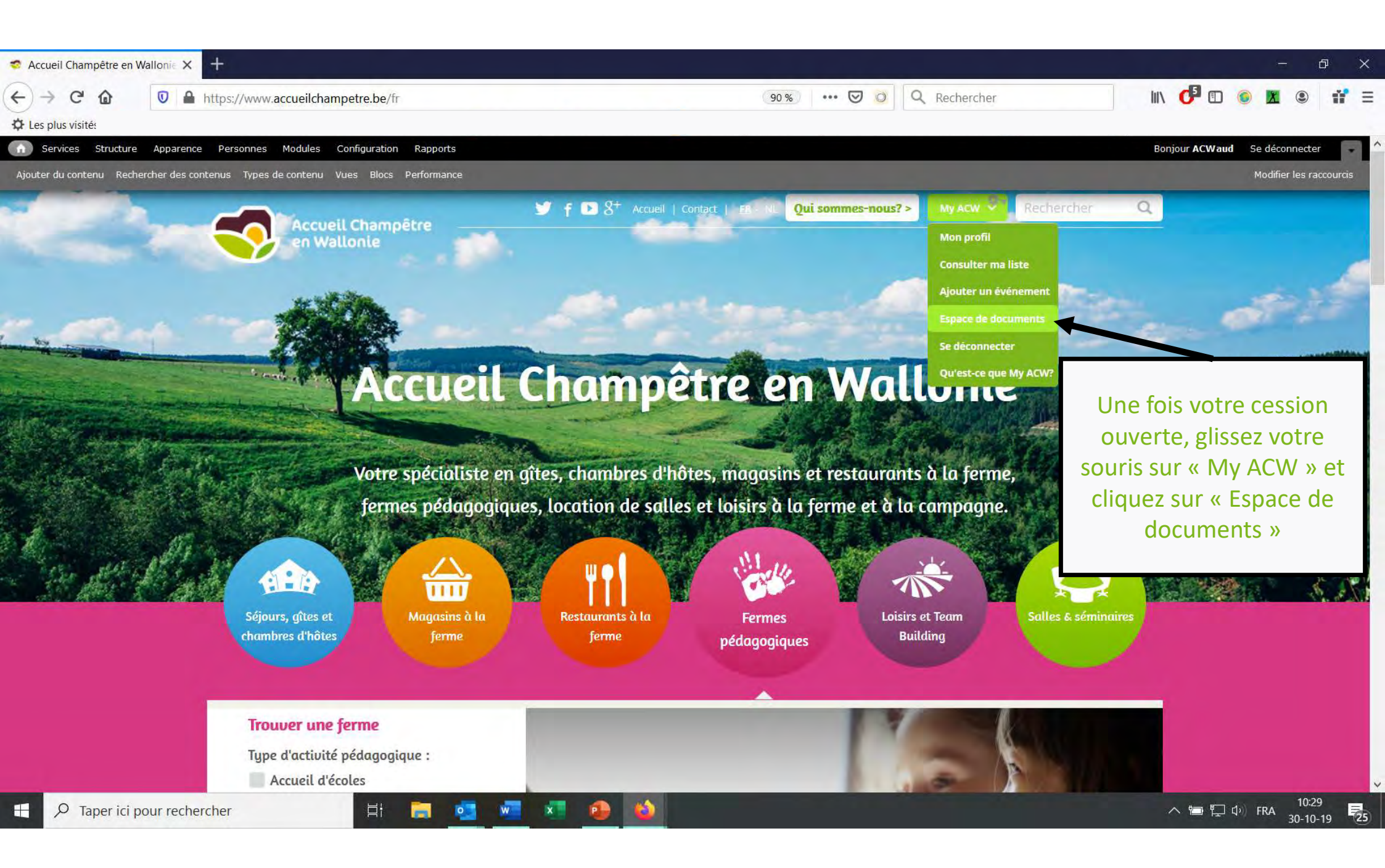

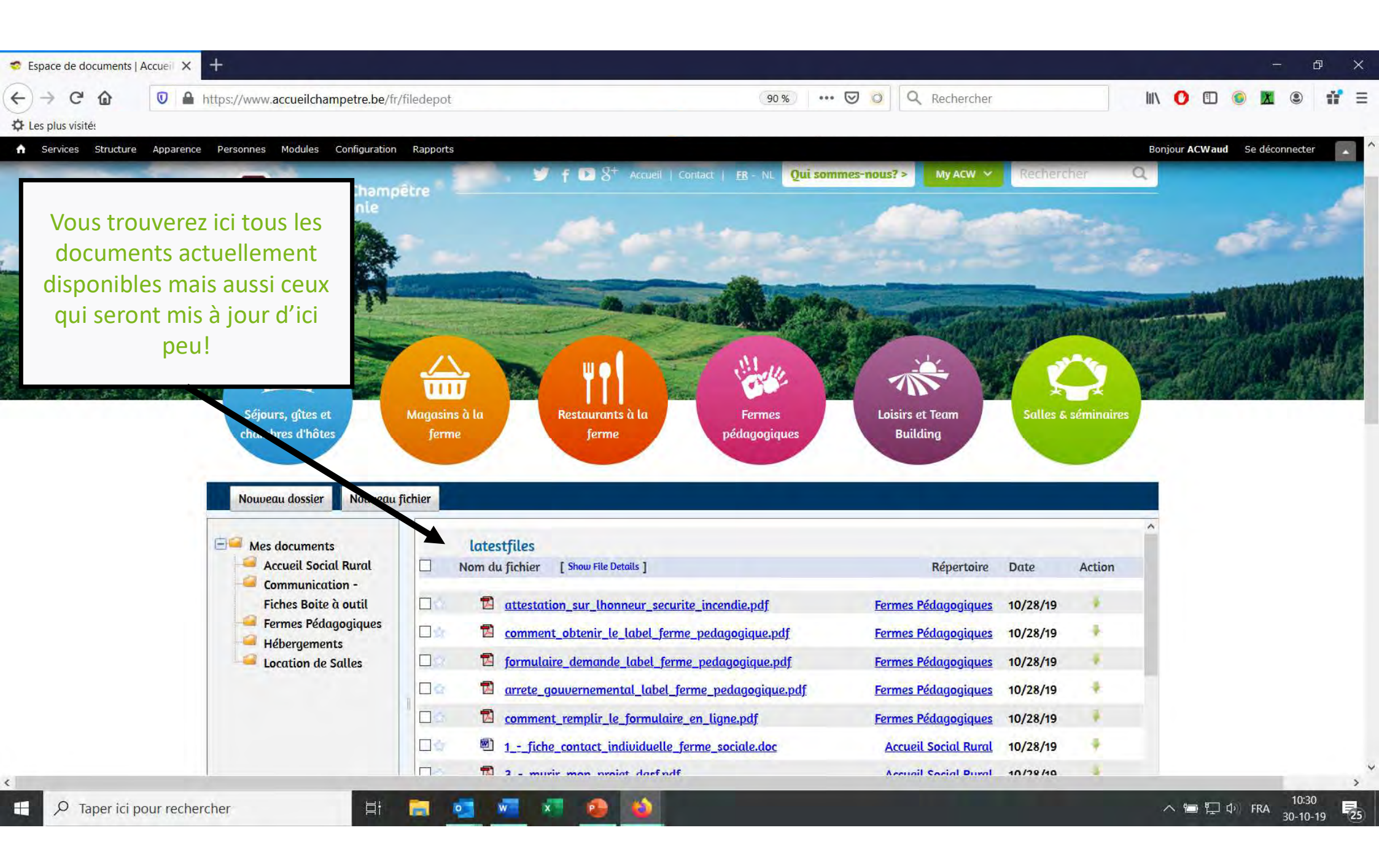

| npetre.be/fr                                                                                                    | /filedepot 🥑 🧭 🔍 Recherche                                                                                                    | er            |              | III\ 🕐 🗊 🍥 🕱 🙂 🔐 =            |
|----------------------------------------------------------------------------------------------------|----------------------------------------------------------------------------------------------------|---------------|--------------|-------------------------------|
| Cliquez sur le dossier de<br>votre choix pour voir les<br>documents spécifiques à<br>l'une ou l'autre thématique                                                           | Rapports<br>Magasins à la<br>ferme le ferme le destaurants à la le mes de la generation de la le destaurants de la le destaurants de la destaurants de la destau | Salles &      | e séminaires | Bonjour ACWaud Se déconnecter |
| Nouveau dossier Nouveau f<br>Mes documents<br>Accueil Social Rural<br>Communication -<br>Fiches Boite à outil<br>Fermes Pédagogiques<br>Hébergements<br>Location de Salles | Fichier Communication - Fiches Boite à outil                                                                                                    |               |              | ^                             |
|                                                                                                    | Nom au fichter [Snow File Details ] [Expand Folders ]     Accueillir en gîtes et chambres d'hôtes.pdf                                                                                                    | Date 02/08/19 | Action       |                               |
|                                                                                                    | Image: Créer sa carte de visite.pdf                                                                                                    | 02/08/19      | . +          |                               |
|                                                                                                    | E Facebook - Initiation.pdf                                                                                                    | 02/08/19      |              |                               |
|                                                                                                    | Les centrales de réservation.pdf                                                                                                    | 02/08/19      | *            |                               |
|                                                                                                    | Les intermédiaires promotionnels.pdf                                                                                                    | 02/08/19      | Ŧ            |                               |
|                                                                                                    | Organiser un événement .pdf                                                                                                    | 02/08/19      |              |                               |
|                                                                                                    | Image: Selfaire connaître dans sa région.pdf                                                                                                    | 02/08/19      | *            |                               |
|                                                                                                    | Site web - Le référencement payant.pdf                                                                                                    | 02/08/19      |              |                               |
|                                                                                                    | Site web - Le référencement.pdf                                                                                                    | 02/08/19      | +            |                               |
|                                                                                                    |                                                                                                    |               |              |                               |
|                                                                                                    | De In site web, pourquoi? Vocabulaire.pdf                                                                                                    | 02/08/19      |              |                               |

۲.

>